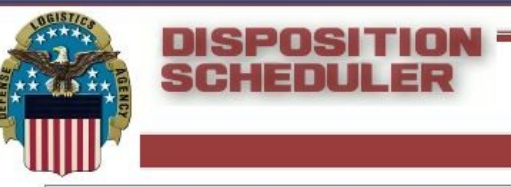

# New DLA Disposition Services Local Scheduler

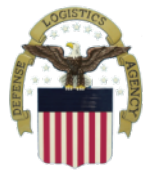

#### Local Customer DLA Disposition Service Scheduler Turn-in Procedures

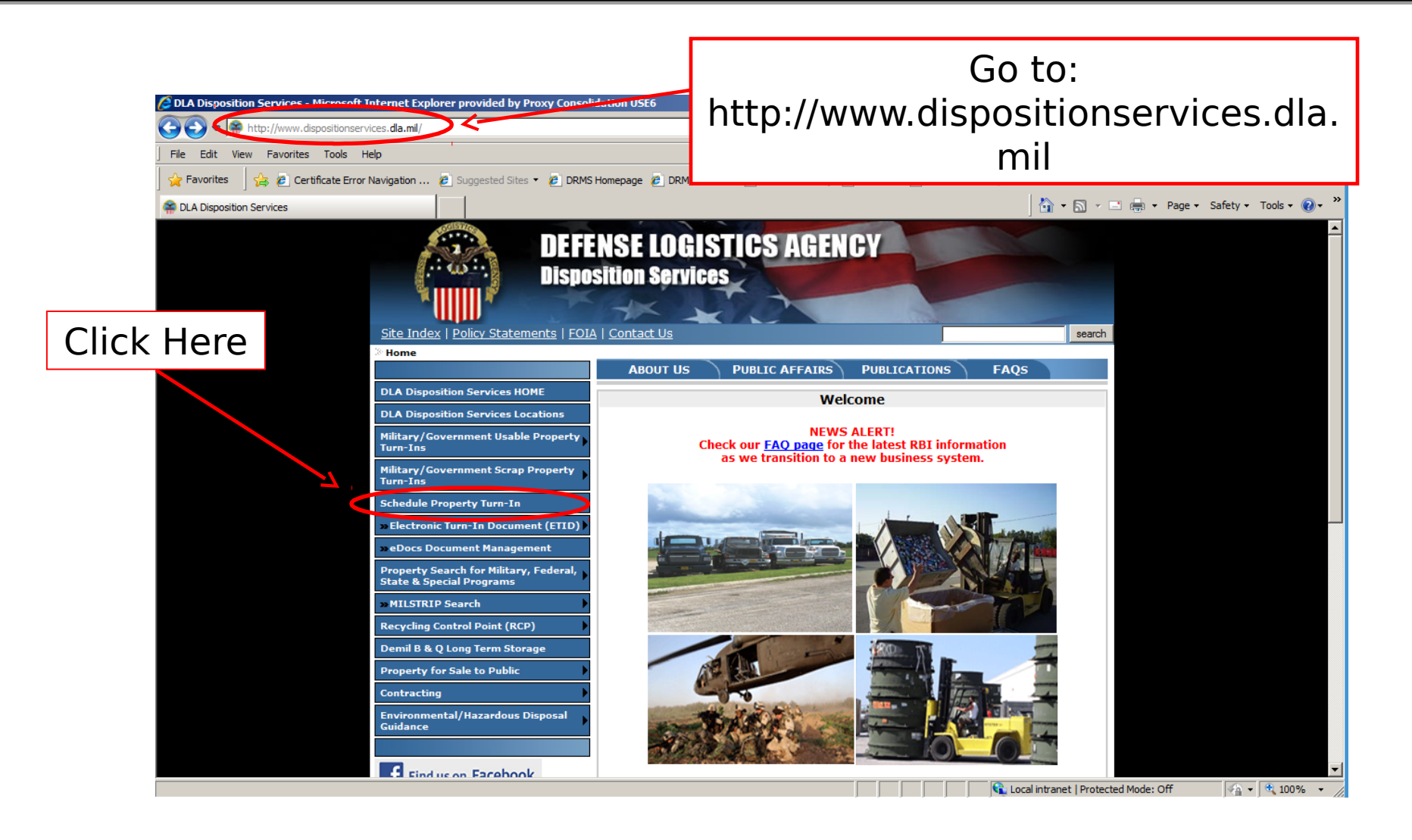

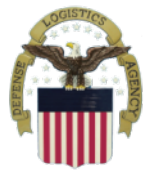

## **Consent to monitoring page**

| Cons  | sent to Monitoring                                                                                                    | ۲ |
|-------|----------------------------------------------------------------------------------------------------|---|
|       | You are accessing a U.S. Government (USG) Information System (IS) that is provided for USG-authorized use only.                                                                                                    |   |
|       | By using this IS (which includes any device attached to this IS), you consent to the following conditions:                                                                                                    |   |
|       | <ul> <li>The USG routinely intercepts and monitors communications on this IS for purposes including,<br/>but not limited to, penetration testing, COMSEC monitoring, network operations and<br/>defense, personnel misconduct (PM), law enforcement (LE), and counter-intelligence (CI)<br/>investigations.</li> </ul>                                                                                                    |   |
|       | • At any time, the USG may inspect and seize data stored on this IS.                                                                                                    |   |
|       | <ul> <li>Communications using, or data stored on, this IS are not private, are subject to routine<br/>monitoring, interception, and search, and may be disclosed or used for any USG authorized<br/>purpose.</li> </ul>                                                                                                    |   |
|       | <ul> <li>This IS includes security measures (e.g., authentication and access controls) to protect USG<br/>interestsnot for your personal benefit or privacy.</li> </ul>                                                                                                    |   |
| Click | <ul> <li>Notwithstanding the above, using this IS does not constitute consent to PM, LE or CI investigative searching or monitoring of the content of privileged communications, or work uct, related to personal representation or services by attorneys, psychotherapists, or y, and their assistants. Such are private and confidential.</li> </ul>                                                                     |   |
|       | to the USG. These protections are not provided for your benefit or privacy and may be<br>modified or eliminated at the USG's discretion. By signing this document, you acknowledge<br>and consent that when you access Department of Defense (DoD) information systems:, You<br>are accessing a U.S. Government information system (as defined in CNSSI 4009) that is<br>provided for U.S. Government-authorized use only. |   |

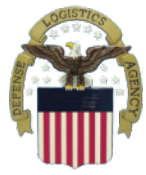

# Type of turn in page

|                                                                            | [ Log On ] |
|----------------------------------------------------------------------------|------------|
| Home About                                                                 |            |
| Schedule Property Turn-in                                                  | ۲          |
| Click <u>here</u> to enter new DTIDs.                                      |            |
| Request an appointment to bring scrap or usable property to a nearby DRMO. |            |
| Local Customer to DRMO (CONUS)                                             |            |
| Local Customer to DRMO (OCONUS)                                            |            |
| (See Guidance)                                                             |            |
| Request a usable property pickup:                                          |            |
| Request CONUS Direct-Shipment/Cross-Dock Appointment                       |            |
| (See Guidance)                                                             |            |
| If you need help, places call the scheduling office at 1,000,460,0000      |            |

At this point the decision needs to be made:

- Local Customer CONUS (Generator arranged transportation to Field Activity)
- Local Customer OCONUS (Generator arranged transportation to Field Activity)
- Cross dock customer (Generator arranged transportation to Field Office)

4

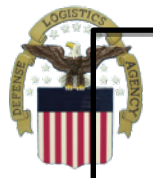

## Local DLA Disposition Service Selector Page

| SCHEDULER                                                                                                    |            |
|----------------------------------------------------------------------------------------------------|------------|
|                                                                                                    | [ Log On ] |
| Home About                                                                                                    |            |
| Select a Disposition Services Facility                                                                                           | *          |
| Please wait for confirmation before bringing your property to the DRMO.<br>All appointments are subject to approval by the DRMO. |            |
| Select Closest Site:* DLA DS ANNISTON DEMIL                                                                                      |            |
| Next >                                                                                                    |            |
| DLA 2011                                                                                                    |            |

- Click the drop box arrow and select the DLA Disposition Services site that is closest to your local.
- Then click the "Next" button

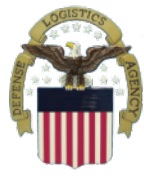

### Local DLA Disposition Service Site Dates Available

| SCHEDULER                                                                           |            |
|-------------------------------------------------------------------------------------|------------|
|                                                                                     | [ Log On ] |
| Home About                                                                          |            |
| General Information                                                                 | *          |
| Appointment Type:* (Type of property being turned in. Please check all that apply.) |            |
| ADP: Demil: Usable: Scrap: Other:                                                   |            |
| Requested Date: * 02/23/2012 (example: 05/21/1957)                                  |            |
| Requested Time: * 07:30 (example: 3:15 PM or 15:15)                                 |            |
| [ <u>View availability calendar for SXP465</u> ]                                    |            |
| < Back Cancel Next >                                                                |            |
| DLA 2011                                                                            |            |

- Use the check boxes to select the types of property to be turned in
- Select the date / time you want to turn in the property
  - The date shown is the next available
  - If next available does not work for you there is a link to the calendar click that link and select the next available that will work for you

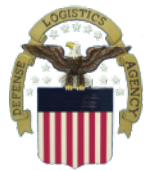

#### **Local Scheduler Calendar**

| $\begin{array}{ c c c c c c c c c c c c c c c c c c c$                                                                                                    | Monthly Availability | for SX1465 (Loca | l Events) |              |            |          |        |          | * | 9 |
|----------------------------------------------------------------------------------------------------|----------------------|------------------|-----------|--------------|------------|----------|--------|----------|---|---|
| Sunday         Monday         Tuesday         Vednesday         Tursday         Friday         Saturday           26         27         28         28         1         2         3           4         5         6         7         8         9         10           11         12         13         14         15         16         17           18         19         20         21         22         23         24                                                                                                    |                      |                  |           | Month: March |            | 2 🗸 🕞    |        |          |   |   |
| 36       27       28       29       1       2       3         4       5       6       7       8       9       10         11       12       13       14       15       16       17         18       19       20       21       22       23       24                                                                                                    |                      | Sunday           | londay    | Tuesday      | March 2012 | Thursday | Friday | Saturday |   |   |
| Image: Note of the second second s  |                      | 26               | 27        | 28           | 29         | ĩ        | 2      | 3        |   |   |
| Image: Note of the second second se |                      | 4                | 5         | 6            | 7          | 8        | 9      | 10       |   |   |
| 18         19         20         21         22         23         24                                                                                                    |                      | 11               | 12        | 13           | 14         | 15       | 16     | 17       |   |   |
|                                                                                                    |                      | 18               | 19        | 20           | 21         | 22       | 23     | 24       |   |   |
| 25         26         27         28         29         30         31                                                                                                    |                      | 25               | 26        | 27           | 28         | 29       | 30     | 31       |   |   |

Dates shows in white are available dates. Dates that are shown in light grey are unavailable. Dates in dark grey are from Previous or following months.

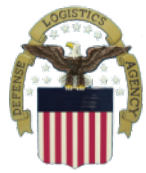

#### **Contact Information**

|                                       | Home About |   |
|---------------------------------------|------------|---|
| Contact Information                   |            | • |
| Primary POC:                          |            |   |
| Email Address*:                       |            |   |
| Rank:                                 |            |   |
| Last Name*:                           |            |   |
| First Name*:                          |            |   |
| Unit/Organization*:                   |            |   |
| Commercial Phone*:                    |            |   |
| DSN:                                  |            |   |
| Mobile:                               |            |   |
| Secondary POC                         |            |   |
| Email Address:                        |            |   |
| Rank:                                 |            |   |
| Last Name:                            |            |   |
| First Name:                           |            |   |
| Unit/Organization:                    |            |   |
| Commercial Phone:                     |            |   |
| DSN:                                  |            |   |
| Mobile:                               |            |   |
|                                       |            |   |
| < Back Cancel Next >                  |            |   |
| * Asterisks indicate a required field |            |   |

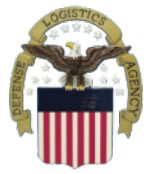

### **Contact Information Continued**

|      | Primary POC:        |   |                 |
|------|---------------------|---|-----------------|
|      | Email Address*:     | F |                 |
|      | Rank:               |   | Dequired Fielde |
|      | Last Name*          | < | Required Fields |
|      | First Name*         |   |                 |
|      | Unit/Organization*: |   |                 |
|      | Commercial Phone*:  |   |                 |
|      | DSN:                |   |                 |
|      | Mobile:             |   |                 |
|      |                     |   |                 |
|      | Secondary POC       |   |                 |
|      | Email Address:      |   |                 |
|      | Rank:               |   |                 |
| ) is | Last Name:          |   |                 |
|      | First Name:         |   |                 |
|      | Unit/Organization:  |   |                 |
|      | Commercial Phone:   |   |                 |
|      | DSN:                |   |                 |
|      | Mobile:             |   |                 |
|      |                     |   |                 |

# Secondary POC is optional

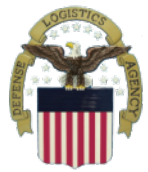

# **Property Description**

|                                            | Home About                |   |
|--------------------------------------------|---------------------------|---|
| Property Description                       |                           | ۲ |
| Customer DODAAC:*                          |                           |   |
| Number of 1348s you are turning in:* 0     |                           |   |
| Number of pieces you are turning in:* 0    |                           |   |
| 🔲 Hazardous Material:*                     |                           |   |
| 🔲 Computers (CPU, Laptop, etc.):*          | Required Fields           |   |
| 🗐 Air Conditioners/Refrigerators:*         |                           |   |
| 🔲 Ammo Pouches/Bandoleers/Holsters/Small / | Arms Parts:*              |   |
| 🔟 Radio Sets/Compasses:*                   |                           |   |
| 🗐 Electron Tubes:*                         |                           |   |
| 🗐 Demil Required Item:*                    |                           |   |
| 🔲 Metal Working Machine (MWM):*            |                           |   |
| 🖻 Chemical Gear:*                          |                           |   |
| Describe your property:*                   | *<br>*                    |   |
| Pallets: 0 Tri-walls: 0                    | Rolling Stock: 0 Other: 0 |   |
| GOV: Van: Flatbed: StepDeck: RGN:          | Other:                    |   |
| * Required Data                            |                           |   |
| < Back Cancel Next >                       |                           |   |

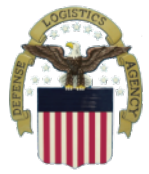

## Select DTID

| Home About                                                 |   |
|------------------------------------------------------------|---|
| Select DTIDs                                               | 4 |
| DTIDs Assigned to this turn-in:                            |   |
| There are, currently, no DTIDs assigned to this turn-in.   |   |
| DTIDs Available for this turn-in:                          |   |
| There are, currently, no DTIDs available for this turn-in. |   |
| Click <u>here</u> to go to ETIDs.                          |   |
| Click here to go to ETIDs.                                 |   |

If there are DTID's that are already in the system for your agency they will show up on this page to select and assign to this shipment

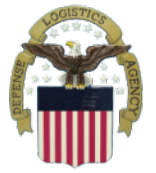

# **Confirmation Page**

|                                                                                                    |                                                    | ( ) m (m ) |
|----------------------------------------------------------------------------------------------------|----------------------------------------------------|------------|
|                                                                                                    | Home About                                         |            |
| · · · · · · · · · · · · · · · · · · ·                                                                                                    | Home Above                                         |            |
| Test: Confirm                                                                                                    |                                                    | *          |
| Please Confirm that your details are correct.                                                                                                    |                                                    |            |
| Customer DoDAAC: SC4400<br>Site: Wright Patterson Afb, OH (SXP465)<br>Requested Date: Thursday, February 23, 2012<br>Requested Time: 07:30<br>Primary Point of Contact<br>Name: johnny Doe<br>Rank:<br>Organization: Disp Svcs.<br>Phone Number: 990-999-9999<br>Email Address: johnny.doe@dla.mil                                                                                           |                                                    |            |
| DSN:<br>Fax:<br>Fax DSN:                                                                                                    | After review of                                    |            |
| Secondary Point of Contact                                                                                                    | AILEI TEVIEW OI                                    |            |
| Name:<br>Rank:<br>Organization:<br>Phone Number:<br>Email Address:<br>DSN:<br>Fax:<br>Fax:<br>Fax:                                                                                                    | this page you<br>must click the<br>"Submit" button |            |
| DTIDs Information                                                                                                    |                                                    |            |
| No DTIDs have been assigned to this turn-in.                                                                                                    |                                                    |            |
| Hazardous: No<br>Computers: No<br>Refrigerants: No<br>Ammunitions: No<br>Radio Sets/Compasses: No<br>Electron Tubes: No<br>Demil Required: No<br>Metal Working Machine: No<br>Chemical Gear: No<br>Property Description: 1<br>Number of 1348's: 1<br>Number of Pieces: 1<br>Counts: Pallets: 1 Tri-walls: 0 Rolling Stock: 0 Other: 0<br>Conveyance Types: Gov't<br>Number of Conveyances: 1 |                                                    |            |

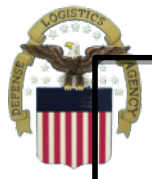

## **Automatic Confirmation E-mail**

| om:        | donotreply@dispositionscheduler.vsm.dla.mil                                                            | Sent: Mon 2/27/2012 8:41 P |
|------------|----------------------------------------------------------------------------------------------------|----------------------------|
| :          | Bakkila, Aaron DLA CIV DISPOSITION SERVICES; Disp Svcs at Wright Patterson DSR                         |                            |
|            |                                                                                                    |                            |
| bject:     | *** Test email from Disposition Scheduler *** Submitted Turn-in Appointment Request # 0000000042       |                            |
| Request Nu | umber: 000000042                                                                                       | 1                          |
| ata Submi  | nitted: Monday, January 01, 0001 12:00 AM Requested Appointment Time: Tuesday, February 28, 2012 07:30 |                            |
| or:        |                                                                                                    |                            |
| TIDs Infor | ormation:                                                                                              |                            |
| No         | o DTIDs were assigned to this turn-in.                                                                 |                            |
| rimary PO  | 00:                                                                                                    |                            |
| eon Aaron  | on Bakkila                                                                                             |                            |
| aron bakk  | ckila@dla.mil                                                                                          |                            |
| 269-961-58 | 860                                                                                                    |                            |
| ustomer D  | DoDAAC: SC4400                                                                                         |                            |
| azardous:  | s: No                                                                                                  |                            |
| omputers:  | s: No                                                                                                  |                            |
| etrigerant | TS: NO                                                                                                 |                            |
| adio Sets/ | /Compasses: No                                                                                         |                            |
| lectron Tu | ubes: No                                                                                               |                            |
| Demil Requ | uired: No                                                                                              |                            |
| Metal Work | rking Machine: No                                                                                      |                            |
| Chemical G | Gear: No                                                                                               |                            |
| roperty De | Description:                                                                                           |                            |
| tuff       |                                                                                                    |                            |
| lumber of  | f 1348's: 1                                                                                            |                            |
| umber of   | f Pieces: 1                                                                                            |                            |
| umber of   | f Pallets: 1                                                                                           |                            |
| umber of   |                                                                                                    |                            |
| lumber of  | f Koling Stock. U<br>f Other: 0                                                                        |                            |
| Conveyance | ce Types: Government                                                                                   |                            |
| Number of  | fonyevances: 1                                                                                         |                            |